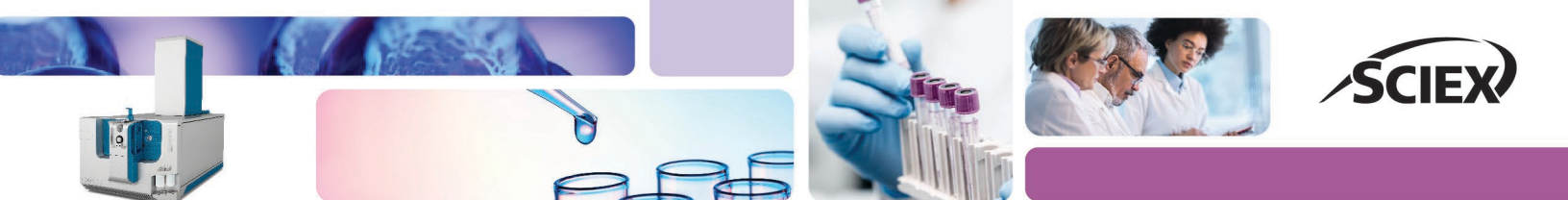

# MS-DIAL software parameters for processing untargeted metabolomics data acquired on the ZenoTOF 7600 system

Cagakan Ozbalci<sup>1</sup>, Paul RS Baker<sup>2</sup>, and Rebekah Sayers<sup>1</sup>

## <sup>1</sup>SCIEX, UK; <sup>2</sup>SCIEX, USA

This technical note demonstrates the importance of parameter settings in MS-DIAL version 4.92 to process untargeted metabolomic data acquired using the ZenoTOF 7600 system. Previous technical notes<sup>1-2</sup> have shown the importance of instrumental settings for data acquisition and best practices for data processing using SCIEX OS software to produce the highest quality data with broad metabolome coverage. However, different software programs have different algorithms that process data with uniquely defined parameters and settings (Figure 1). Furthermore, parameter settings can be instrument-dependent, which requires comprehensive testing to determine the best parameter settings for a particular data set. Herein, MS-DIAL 4.92 software<sup>3</sup>, a widely used processing tool for metabolomics and lipidomics data analysis, was used to interpret untargeted metabolomics data. Parameter settings were sequentially adjusted through iterative data processing to reveal how setting changes affect metabolomics results. Optimal MS-DIAL software parameter setting values are presented for data acquired using the ZenoTOF 7600 system.

# Key features of optimizing MS-DIAL software parameters for processing metabolomics data acquired using the ZenoTof 7600 system

- MS-DIAL software rapidly processes untargeted metabolomics data acquired on the ZenoTOF 7600 system
- The high sensitivity of the ZenoTOF 7600 system enables low threshold settings within MS-DIAL software that improves the overall coverage of the metabolomics experiment
- MS-DIAL software is compatible with most metabolomic compound libraries

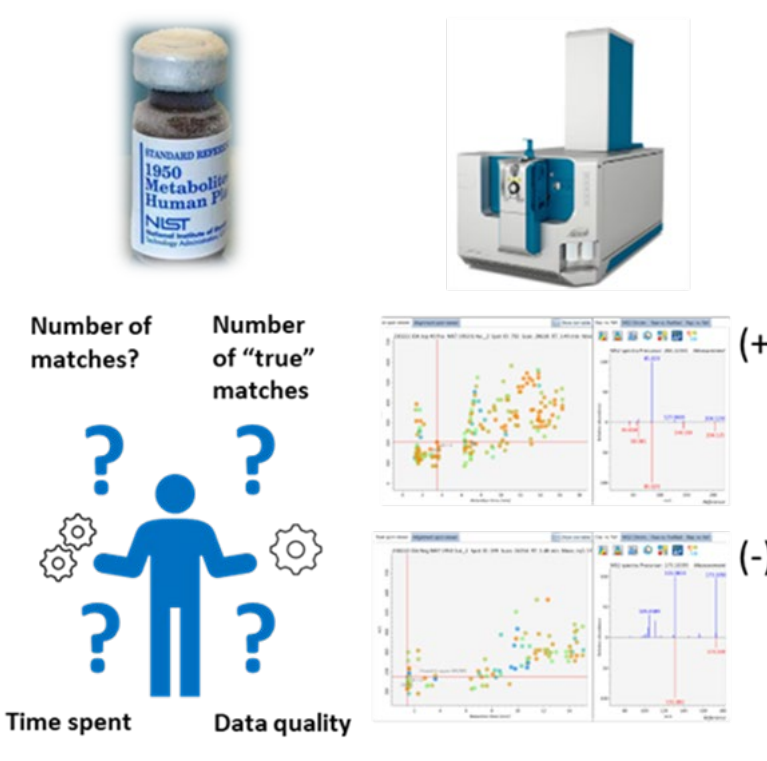

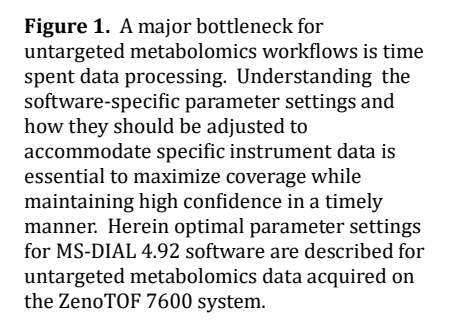

# Introduction

Untargeted metabolomics aims to detect and quantify all observable small biomolecules within a sample to define the metabolic state of an organism and potentially identify biomarkers of disease<sup>4</sup>. Highresolution mass spectrometry (HRMS) analysis using a datadependent acquisition (DDA) mode is the primary tool for untargeted metabolomics experiments. To increase compound detection and identification (i.e., coverage), experiments are typically run in both positive and negative ion modes. Acquired data are generally processed using software that matches MS/MS spectra to small molecule databases for compound identification.

The breadth of coverage of metabolic compounds by mass spectrometry depends on several factors. First, instrument performance and hardware parameter settings affect metabolomics data quality. Optimal parameter settings for the ZenoTOF 7600 system have been previously reported<sup>1</sup> that leverage the speed and sensitivity of the instrument to maximize coverage from a DDA experiment. Second, data processing parameters significantly impact the identification of metabolites. These parameters can be related to library match score, minimum intensity threshold, etc. Incorrect parameter settings may result in misidentification or missing a compound altogether. Software parameter settings for SCIEX OS software for untargeted metabolomics data acquired using the ZenoTOF 7600 system have been previously determined<sup>2</sup>. MS DIAL software can also process these data; however, its parameter settings are unique from SCIEX OS software. Systematic adjustment of parameter settings and data review are required to find the optimal software parameter settings.

In this technical note, untargeted metabolomics data were acquired from NIST SRM plasma samples using the ZenoTOF 7600 system. Data were processed by MS DIAL 4.92 software using iterative permutations of different parameter settings for *minimum threshold*, *mass slice width*, and *identification cut-off* tabs in the processing workflow. From these processed data, optimal software processing parameters were identified and are reported herein.

# Methods

**Sample preparation:** NIST SRM 1950 samples were extracted by a one-phase liquid extraction. Four volumes of ice-cold ethanol were added to 1 sample volume and vortexed for 30 seconds. Extraction mixtures were centrifuged to separate the precipitated protein debris, and the supernatant was used directly for metabolomics analysis. The supernatant can be stored at -20 °C for future analysis.

**Chromatography:** Extracted metabolites were resolved using an Exion UHPLC instrument equipped with a Kinetex F5 column ( $2.1 \times 150 \text{ mm}$ ,  $2.6 \mu \text{m}$ ; Phenomenex). The column oven temperature was

 $40 \mbox{\circ} C$  with a constant flow rate of 0.2 mL/min. Gradient details are shown in Table 1.

| Table 1: Chromatographi | c gradient (flow | v rate = 0.20 mL/min) |
|-------------------------|------------------|-----------------------|
|-------------------------|------------------|-----------------------|

| Time (min) | Mobile phase A<br>(%) | Mobile Phase B<br>(%) |
|------------|-----------------------|-----------------------|
| 0.0        | 100                   | 0                     |
| 2.1        | 100                   | 0                     |
| 14         | 5                     | 95                    |
| 16         | 5                     | 95                    |
| 16.1       | 0                     | 0                     |
| 20         | 0                     | 0                     |

**Mass spectrometry:** Extracted samples were analyzed using a ZenoTOF 7600 system with an OptiFlow Turbo V ion source. A top-40 DDA method with dynamic background subtraction (DBS) and exclusion for 6 s after 3 occurrences was employed for both positive and negative ion modes. Electrospray ionization voltages were set to 5500 V and -4500 V for positive and negative ion modes, respectively. The collision energy (CE) was set to 30 V for positive and -25 V for negative ion mode, and the accumulation time was set to 5ms. The automated calibrant delivery system (CDS) performed automated calibration every 9 samples. A summary of the MS instrument parameters is presented in **Table 2**.

#### Table 2: ZenoTOF 7600 system source and gas parameters

| Parameter                            | Setting (Pos) | Setting (Neg) |
|--------------------------------------|---------------|---------------|
| Curtain gas (CUR)                    | 35            | 35            |
| Ion source gas 1 (GS1)               | 50            | 50            |
| Ion source gas 2 (GS2)               | 70            | 70            |
| CAD Gas (CAD)                        | 7             | 7             |
| Source temperature (TEM)             | 500 °C        | 500 °C        |
| Ion spray voltage (IS)               | 5500 V        | -4500 V       |
| TOF MS mass range                    | 60-1000 Da    | 60-1000 Da    |
| Declustering Potential<br>(DP)       | 40            | -40           |
| Time bins to sum                     | 6             | 6             |
| Accumulation time                    | 5 ms          | 5 ms          |
| IDA max candidate ions               | 40            | 40            |
| Dynamic background subtraction (DBS) | Yes           | Yes           |
| Collision energy (CE)                | 30            | -25           |
| Zeno pulsing                         | Yes           | Yes           |
| Zeno threshold                       | 20000         | 20000         |

**Data processing:** All data were processed using MS-DIAL 4.92 open-source software. For identification, two different libraries (*ExpBioInsilico\_NEG\_VS17.msp* and *ExpBioInsilico\_Pos\_VS17.msp*) were employed. These libraries can be downloaded from (<u>http://prime.psc.riken.jp/compms/msdial/main.html</u>) and can easily be selected in the "Identification" tab of the software.

# Project creation and analysis of parameter settings

#### **Project creation**

Initial "new project" creation is illustrated in **Figure 2**. Selecting the project file path where the raw files are stored is critical. WIFF and WIFF2 files can be submitted to MS-DIAL without conversion. Click "Soft ionization," "Chromatography," and "Conventional LC/MS or dependent MS/MS" for the first three tabs. Other noteworthy options to consider are "Data type" (MS1 and MS2). Choose "Centroid data" for both sections. Lastly, select "Metabolomics" for the target omics and "negative" or "positive" for the ion mode.

| Start up a proje                                                                                  | ect                               | —                                                                                |        |
|---------------------------------------------------------------------------------------------------|-----------------------------------|----------------------------------------------------------------------------------|--------|
| Project file path:                                                                                | C:\Users\cagakan.ozbalci\OneD     | rive - Danaher\Desktop\IDA data\2023_6_29_14_57_0.mtd                            | Browse |
| lonization type                                                                                   |                                   |                                                                                  |        |
| <ul> <li>Soft ionizatio</li> </ul>                                                                | n (LC/MS, LC/MS/MS, or precursor  | -oriented GC/MS/MS)                                                              |        |
| O Hard ionizatio                                                                                  | on (GC/MS)                        |                                                                                  |        |
| Separation type                                                                                   |                                   |                                                                                  |        |
| Chromatogra                                                                                       | phy (GC, LC, CE, or SFC)          |                                                                                  |        |
| 🔿 Ion mobility (                                                                                  | now coupled with liquid chromate  | graphy)                                                                          |        |
| MS method type                                                                                    |                                   |                                                                                  |        |
| <ul> <li>Conventional</li> </ul>                                                                  | LC/MS or data dependent MS/MS     | ;                                                                                |        |
| O SWATH-MS o                                                                                      | r conventional All-ions method    | <ul> <li>All-ions with multiple CEs (cycled like 0V-10V-40V)</li> </ul>          |        |
| Experiment file:                                                                                  |                                   |                                                                                  | Browse |
|                                                                                                   |                                   |                                                                                  | DIOWSC |
| Data type (MS1)                                                                                   |                                   | Dete ture (MC (MC)                                                               |        |
| ~                                                                                                 |                                   | Data type (WS/WS)                                                                |        |
| <ul> <li>Profile data</li> </ul>                                                                  |                                   | O Profile data                                                                   |        |
| <ul> <li>Profile data</li> <li>Centroid data</li> </ul>                                           |                                   | <ul> <li>Profile data</li> <li>Centroid data</li> </ul>                          |        |
| Profile data     Centroid data     Ion mode                                                       |                                   | Profile data     © Centroid data     Target omics                                |        |
| Profile data     Centroid data     Ion mode     Positive ion n                                    | ode                               | Profile data     O Centroid data     Target omics     Metabolomics               |        |
| Profile data     Centroid data     Ion mode     Positive ion n     Negative ion                   | ode                               | Profile data     Ocentroid data     Target omics     Oktabolomics     Lipidomics |        |
| Profile data     Centroid data     Or mode     Positive ion n     Negative ion     Advanced: add  | iode<br>mode<br>further meta data | Profile data     Ocentroid data     Target omics     Lipidomics                  |        |
| Profile data     Centroid data     Ion mode     Positive ion n     Negative ion     Advanced: add | iode<br>mode<br>further meta data | Profile data     Ocentroid data     Target omics     Lipidomics                  | Ned    |

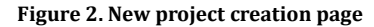

#### Analysis parameter settings

#### Data collection tab:

In this section, MS-DIAL software parameter settings critically affect coverage and the time needed to process the data files. Significantly, these settings also affect the number of false positive results. In the "Mass accuracy" settings, the default values are recommended. Next, click the "advanced" button, as shown in **Figure 3**. To limit the data processing mass range and potentially reduce the time required for processing, enter the appropriate MS1 and MS2 mass ranges. It is also recommended to define when retention time starts and ends to remove unnecessary data points, such as the washing step, from the analysis. The other settings can be kept as default values. If a powerful workstation computer is used, the "Number of threads" setting can be set to more than 2.

| Data collection | Peak detection      | MS2Dec | Identification | Adduct | Alignment | Mobility | Isotope track | ing |
|-----------------|---------------------|--------|----------------|--------|-----------|----------|---------------|-----|
| Mass accuracy   | (centroid parame    | rter)  |                |        |           |          |               |     |
| MS1 tolerar     | nce:                |        |                |        |           | 0.0      | Da            |     |
| MS2 tolerar     | nce:                |        |                |        |           | 0.02     | Da            |     |
| Advanced        |                     |        |                |        |           |          |               |     |
| Data collectio  | n parameters        |        |                |        |           |          |               |     |
| Retention t     | ime begin:          |        |                |        |           | 1        | min           |     |
| Retention t     | ime end:            |        |                |        |           | 16       | min           |     |
| MS1 mass r      | ange begin:         |        |                |        |           | 50       | Da            |     |
| MS1 mass r      | ange end:           |        |                |        |           | 900      | Da            |     |
| MS/MS ma        | ss range begin:     |        |                |        |           | 50       | Da            |     |
| MS/MS ma        | ss range end:       |        |                |        |           | 900      | Da            |     |
| Isotope recog   | nition              |        |                |        |           |          |               |     |
| Maximum o       | harged number:      |        |                |        |           | 2        | Ē             |     |
| Consider Cl     | and Br elements:    |        |                |        |           |          |               |     |
| Multithreadin   | 9                   |        |                |        |           |          |               |     |
| Number of       | threads:            |        |                |        |           | 2        | Ē             |     |
| Execute reten   | tion time correctio | ns     |                |        |           |          |               |     |

Figure 3. Data collection tab with advanced settings

#### Peak detection tab:

Under the "Peak detection" tab, there are two parameters to be adjusted for optimal peak detection: "Minimum peak height" and "Mass slice width" (**Figure 4**). One of the goals of this technical note was to investigate how varying these parameters affects the data quality and the overall processing time. For "minimum peak height," 50, 250, 500, and 1000 amplitude were sequentially selected, and the mass slice was set to 0.05 or 0.1 Da. If the smoothing method needs to be changed, click Advanced in this section for detailed smoothing settings.

| 🍓 Analysis par  | ameter setting                    |           |                |           |              |          | -          |          | $\times$ |
|-----------------|-----------------------------------|-----------|----------------|-----------|--------------|----------|------------|----------|----------|
| Data collection | Peak detection                    | MS2Dec    | Identification | Adduct    | Alignment    | Mobility | Isotope    | tracking |          |
| Peak detection  | parameters                        |           |                |           |              |          |            |          |          |
| Minimum pe      | eak height:                       |           |                |           |              | 25       | 0 ampli    | tude     |          |
| Mass slice w    | idth:                             |           |                |           |              | 0.0      | 5 Da       |          |          |
| Advanced        |                                   |           |                |           |              |          |            |          |          |
| Smoothing       | method:                           |           | Linear wei     | ghted mo  | ving average |          |            |          |          |
| Smoothing       | level:                            |           |                |           |              | 3        | 3 scan     |          |          |
| Minimum p       | eak width:                        |           |                |           |              | :        | 5 scan     |          |          |
| Exclusion m     | ass list:                         |           | Acc            | urate mas | is [Da]      | Mas      | s tolerand | e [Da]   |          |
|                 |                                   |           |                |           |              |          |            |          | ^        |
|                 |                                   |           |                |           |              |          |            |          |          |
|                 |                                   |           |                |           |              |          |            |          | -        |
|                 |                                   |           |                |           |              |          |            |          | -        |
|                 |                                   |           |                |           |              |          |            |          | -        |
|                 |                                   |           |                |           |              |          |            |          |          |
|                 |                                   |           |                |           |              |          |            |          |          |
|                 |                                   |           |                |           |              |          |            |          |          |
|                 |                                   |           |                |           |              |          |            |          | -        |
|                 |                                   |           |                |           |              |          |            |          | -        |
|                 |                                   |           |                |           |              |          |            |          |          |
|                 |                                   |           |                |           |              |          |            |          | $\sim$   |
| Load            | <ul> <li>Together with</li> </ul> | Alignment |                |           |              |          | Finish     | Car      | ncel     |

Figure 4. Peak detection settings tab with smoothing method details

#### Identification tab:

In the identification section, an MSP file, which can be downloaded from MS-DIAL's website, should be selected, and the identification cut-off value should be set. The default value for this parameter is 80%, but in this study, values of 70% and 60% were also used to observe the effect on the final results. The remaining parameter settings can be set as shown in Figure 5. If a custom library is to be used, click on the advanced button and select the library. (The library should be stored as a \*.txt file.)

|                 | ameter setting                             |                 |            |               |           | -     | - [     | 3    | $\times$ |
|-----------------|--------------------------------------------|-----------------|------------|---------------|-----------|-------|---------|------|----------|
| Data collection | Peak detection MS2Dec                      | Identification  | Adduct     | Alignment     | Mobility  | Isoto | pe trac | king |          |
| MSP file and N  | 1S/MS identification setting               |                 |            |               |           |       |         |      |          |
| MSP file:       | C:\Users\cagakan.ozbalci\                  | Downloads\MSN   | IS_Public_ | ExpBioInsilic | o_Pos_VS1 | 7.msp |         | Sel  | lect     |
| Retention ti    | me tolerance:                              |                 |            |               |           | 100   | min     |      |          |
| Accurate ma     | iss tolerance (MS1):                       |                 |            |               |           | 0.01  | Da      |      |          |
| Accurate ma     | iss tolerance (MS2):                       |                 |            |               |           | 0.05  | Da      |      |          |
| Identificatio   | n score cut off:                           |                 |            |               |           | 80    | %       |      |          |
| Use retentio    | n time for scoring:                        |                 |            |               |           |       |         |      |          |
| Use retentio    | n time for filtering:                      |                 |            |               |           |       |         |      |          |
| Advanced        |                                            |                 |            |               |           |       |         |      |          |
| Text file and p | ost identification (retention              | time and accura | te mass b  | osed) setting |           |       |         |      |          |
| Text file:      |                                            |                 |            |               |           |       |         | Sel  | ect      |
| Retention ti    | me tolerance:                              |                 |            |               |           | 0.1   | min     |      |          |
| Accurate ma     | ass tolerance:                             |                 |            |               |           | 0.01  | Da      |      |          |
| Identificatio   | n score cut off:                           |                 |            |               |           | 85    | %       |      |          |
| Spectrum cut (  | off and report option                      |                 |            |               |           |       |         |      |          |
| Relative abu    | indance cut off:                           |                 |            |               |           | 0     | %       |      |          |
| Only report     | the top hit:                               |                 |            |               |           |       |         |      |          |
| Load            | <ul> <li>Together with Alignmer</li> </ul> | nt              |            |               |           | Fini  | sh      | Car  | icel     |

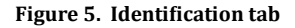

#### Adducts tab:

Metabolite adducts can vary depending on the modifiers added to solvents. For example, in the positive ion mode, a compound can appear as a protonated ion or as a sodium, potassium, or ammonium adduct. The recommended adducts to be selected in both positive and negative ion modes are presented in **Figure 6**.

| addet ton setting                                                                                                    |                                              |                                                                                                  | User-defined add                   |
|----------------------------------------------------------------------------------------------------|----------------------------------------------|--------------------------------------------------------------------------------------------------|------------------------------------|
| Molecular species                                                                                                    | Charge                                       | Accurate mass [Da]                                                                               | Included                           |
| [M+H]+                                                                                                    | 1                                            | 1.007276                                                                                         | ✓                                  |
| M+NH4]+                                                                                                    | 1                                            | 18.033823                                                                                        | <b>v</b>                           |
| M+Na]+                                                                                                    | 1                                            | 22.989218                                                                                        | <b>v</b>                           |
| M+CH3OH+H]+                                                                                                    | 1                                            | 33.033489                                                                                        |                                    |
| M+K]+                                                                                                    | 1                                            | 38.963158                                                                                        | <b>v</b>                           |
| dduct ion setting                                                                                                    |                                              |                                                                                                  | User-defined addu                  |
| dduct ion setting<br>Molecular species                                                                                          | Charge                                       | Accurate mass [Da]                                                                               | User-defined addu                  |
| dduct ion setting<br>Molecular species<br>M-H]-                                                                                 | Charge                                       | Accurate mass [Da]                                                                               | User-defined addue                 |
| dduct ion setting<br>Molecular species<br>[M-H]-<br>[M-H2O-H]-                                                                  | Charge<br>1<br>1                             | Accurate mass [Da]<br>-1.007276<br>-19.01839                                                     | User-defined adduct                |
| dduct ion setting<br>Molecular species<br>M-H]-<br>M-H2O-H]-<br>M+Na-2H]-                                                       | Charge<br>1<br>1<br>1                        | Accurate mass [Da]<br>-1.007276<br>-19.01839<br>20.974666                                        | User-defined adduction             |
| dduct ion setting<br>Molecular species<br>M-H]-<br>M-H2O-H]-<br>M+Na-2H]-<br>M+CI]-                                             | Charge 1 1 1 1 1 1 1 1 1 1 1 1 1 1 1 1 1 1 1 | Accurate mass [Da]<br>-1.007276<br>-19.01839<br>20.974666<br>34.969402                           | User-defined adduct<br>Included    |
| Molecular species           M-H]-           [M-H]-           [M+Na-2H]-           [M+CI]-           [M+CL]-           [M+K-2H]- | Charge 1 1 1 1 1 1 1 1 1 1 1 1 1 1 1 1 1 1 1 | Accurate mass [Da]<br>-1.007276<br>-19.01839<br>20.974666<br>34.965402<br>36.948606              | User-defined adduct                |
| dduct ion setting<br>Molecular species<br>[M-H]-<br>[M+20-H]-<br>[M+2-H]-<br>[M+K-2H]-<br>[M+FA-H]-                             | Charge 1 1 1 1 1 1 1 1 1 1 1 1 1 1 1 1 1 1 1 | Accurate mass [Da]<br>-1.007276<br>-19.01839<br>20.974666<br>34.969402<br>36.948606<br>44.998201 | User-defined adduu<br>Included<br> |

Figure 6. Adduct ion setting tab

#### Alignment tab:

This is the final section to be completed before processing a sample or a sample batch (**Figure 7**). A reference sample file should be chosen from a pooled QC sample or from the sample with the highest metabolite concentration. The remaining parameters (and those under the Advanced tab) were set to the default values since they are compatible with the ZenoTOF 7600 system data acquisition. Once all parameters have been set, click "Finish" and wait until the results screen appears.

| Data collection | Peak detection               | MS2Dec       | Identification          | Adduct       | Alignment    | Mobility  | Isotope tr | acking      |  |  |  |
|-----------------|------------------------------|--------------|-------------------------|--------------|--------------|-----------|------------|-------------|--|--|--|
| Alignment para  | Alignment parameters setting |              |                         |              |              |           |            |             |  |  |  |
| Result name     |                              |              | Positive_Metabolomics_1 |              |              |           |            |             |  |  |  |
| Reference fi    | le:                          |              |                         | 230222       | IDA top 40 P | os NIST 1 | 950 0.4 🖂  |             |  |  |  |
| Retention ti    | me tolerance:                |              |                         |              |              |           | 0.05       | min         |  |  |  |
| MS1 toleran     | ice:                         |              |                         |              |              |           | 0.015      | Da          |  |  |  |
| Advanced        |                              |              |                         |              |              |           |            |             |  |  |  |
| Retention ti    | me factor:                   |              |                         |              |              |           | 0.5        | (0-1)       |  |  |  |
| MS1 factor:     |                              |              |                         |              |              |           | 0.5        | (0-1)       |  |  |  |
| Peak count      | filter:                      |              |                         |              |              |           | 0          | %           |  |  |  |
| N% detecte      | d in at least one g          | group:       |                         |              |              |           | 0          | %           |  |  |  |
| Remove fea      | tures based on bl            | ank inform   | nation:                 |              |              |           |            |             |  |  |  |
| Sample ma       | ax / blank average           | 8            | ~                       |              |              |           | 5          | fold change |  |  |  |
| Keep 'refere    | nce matched' me              | tabolite fe  | atures:                 | $\checkmark$ |              |           |            |             |  |  |  |
| Keep 'sugge     | ested (w/o MS2)'             | metabolite   | features:               |              |              |           |            |             |  |  |  |
| Keep remov      | able features and            | l assign the | e tag:                  | $\checkmark$ |              |           |            |             |  |  |  |
| Gap filling b   | y compulsion:                |              |                         | ✓            |              |           |            |             |  |  |  |
|                 |                              |              |                         |              |              |           |            |             |  |  |  |
| Load            | Together with                | Alignmen     | t                       |              |              |           | Finish     | Cancel      |  |  |  |

Figure 7. Alignment tab

# **Results and discussion**

Metabolites extracted from NIST SRM 1950 plasma samples were analyzed in positive and negative ion modes, with two different injection volumes for each polarity. For the positive ion mode,  $0.4 \ \mu L$ and  $2 \ \mu L$  of the extract were analyzed, whereas  $1 \ \mu L$  and  $5 \ \mu L$  were injected in the negative ion mode. **Tables 3 and 4** show how adjusting the different parameter settings affects the numbers of identified metabolites in the positive and negative ion modes. Only the higher volume injection results are displayed in these tables. For both polarities, the higher injection volume resulted in approximately 1.4 more annotated metabolites than the lower volume injections (data not shown).

| Polarity | Volume | Min  | Mass slice<br>widh | Identification<br>cut off | Number<br>of hits | Time for<br>analysis |
|----------|--------|------|--------------------|---------------------------|-------------------|----------------------|
| Positive | 2 µL   | 50   | 0.1                | 60%                       | 573               | Very long            |
| Positive | 2 µL   | 50   | 0.05               | 60%                       | 651               | Very long            |
| Positive | 2 µL   | 250  | 0.1                | 60%                       | 505               | Long                 |
| Positive | 2 µL   | 250  | 0.05               | 60%                       | 556               | Long                 |
| Positive | 2 µL   | 500  | 0.1                | 60%                       | 432               | Normal               |
| Positive | 2 µL   | 500  | 0.05               | 60%                       | 470               | Normal               |
| Positive | 2 µL   | 1000 | 0.1                | 60%                       | 342               | Short                |
| Positive | 2 µL   | 1000 | 0.05               | 60%                       | 367               | Short                |
| Positive | 2 µL   | 50   | 0.1                | 70%                       | 257               | Very long            |
| Positive | 2 µL   | 50   | 0.05               | 70%                       | 276               | Very long            |
| Positive | 2 µL   | 250  | 0.1                | 70%                       | 237               | Long                 |
| Positive | 2 µL   | 250  | 0.05               | 70%                       | 258               | Long                 |
| Positive | 2 µL   | 500  | 0.1                | 70%                       | 213               | Normal               |
| Positive | 2 µL   | 500  | 0.05               | 70%                       | 224               | Normal               |
| Positive | 2 µL   | 1000 | 0.05               | 70%                       | 176               | Short                |
| Positive | 2 µL   | 1000 | 0.1                | 70%                       | 173               | Short                |
| Positive | 2 µL   | 50   | 0.1                | 80%                       | 135               | Very long            |
| Positive | 2 µL   | 50   | 0.05               | 80%                       | 141               | Very long            |
| Positive | 2 µL   | 250  | 0.1                | 80%                       | 129               | Long                 |
| Positive | 2 µL   | 250  | 0.05               | 80%                       | 134               | Long                 |
| Positive | 2 µL   | 500  | 0.1                | 80%                       | 119               | Normal               |
| Positive | 2 µL   | 500  | 0.05               | 80%                       | 119               | Normal               |
| Positive | 2 µL   | 1000 | 0.1                | 80%                       | 100               | Short                |
| Positive | 2 11   | 1000 | 0.05               | 80%                       | 100               | Short                |

Table 3. Coverage, time for analysis, and confidence under different parameter settings in the positive ion mode.

Each row in **Tables 3 and 4** is color-coded according to their identification confidence. Dark orange and light orange coded rows denote high confidence, while blue coded rows denote lower confidence and may contain more false positive results. Grey-coded rows represent little increase in the number of hits but indicate significantly increased analysis time. For context, the time for analysis of a single sample is presented in **Table 5**. Changes in the "Min Threshold" parameter can dramatically affect the analysis time but have less affect the number of hits. The identification cut-off percentage has a significant impact on the number of hits. And the "mass slice width" affects the number of hits only for data with low confidence.

Table 5. Typical times for analysis of 1 sample at different threshold values

| Threshold | Analysis time<br>(min) | Descriptor |
|-----------|------------------------|------------|
| 50        | 12                     | Very long  |
| 250       | 1.7                    | Long       |
| 500       | 1.4                    | Normal     |
| 1000      | 1.2                    | Short      |
|           |                        |            |

Table 4. Coverage, time for analysis, and confidence under different parameter settings in the negative ion mode

As shown in **Tables 3 and 4**, a balance must be struck between the analysis time, coverage, and confidence. In the positive ion mode, a minimum threshold of >50 and <250 appears to give the best coverage. Due to the high sensitivity and the high signal-to-noise ratio of the data acquired on the ZenoTOF 7600 system, a value of 250 cps was chosen to give the best coverage using an "identification cutoff" value of 70%. As seen in the tables, however, small changes can significantly affect the overall data, so it is recommended that

| File navigator           |                       | Peak spot   | t navigator   |  |  |
|--------------------------|-----------------------|-------------|---------------|--|--|
| 230222 IDA top 40 Pos NI | Label                 | None        | ~             |  |  |
| 230222 IDA top 40 Pos NI | Peak spo              | ots: 100%   | Num. 139      |  |  |
|                          | Display filter        |             |               |  |  |
|                          | Ref. matched Suggeste |             |               |  |  |
|                          | CCS                   | matched     | Unknown       |  |  |
|                          | MS2                   | acquired    | Molecular ion |  |  |
|                          | 🗌 Blan                | Unique ions |               |  |  |

Figure 8. Peak spot navigator. MS2 acquired and Ref. matched are selected to filter the metabolites with the most confident annotation.

| Polarity | Volume | Min<br>Threshold | Mass slice<br>widh | dentification<br>cut off | Number<br>of hits | l ime for<br>analysis |
|----------|--------|------------------|--------------------|--------------------------|-------------------|-----------------------|
| Negative | 5 µL   | 50               | 0.05               | 60%                      | 343               | Very long             |
| Negative | 5 µL   | 50               | 0.1                | 60%                      | 307               | Very long             |
| Negative | 5 µL   | 250              | 0.05               | 60%                      | 295               | Long                  |
| Negative | 5 µL   | 250              | 0.1                | 60%                      | 273               | Long                  |
| Negative | 5 µL   | 500              | 0.05               | 60%                      | 239               | Normal                |
| Negative | 5 µL   | 500              | 0.1                | 60%                      | 231               | Normal                |
| Negative | 5 µL   | 1000             | 0.05               | 60%                      | 177               | Short                 |
| Negative | 5 µL   | 1000             | 0.1                | 60%                      | 172               | Short                 |
| Negative | 5 µL   | 50               | 0.05               | 70%                      | 217               | Very long             |
| Negative | 5 µL   | 50               | 0.1                | 70%                      | 198               | Very long             |
| Negative | 5 µL   | 250              | 0.05               | 70%                      | 202               | Long                  |
| Negative | 5 µL   | 250              | 0.1                | 70%                      | 189               | Long                  |
| Negative | 5 µL   | 500              | 0.05               | 70%                      | 174               | Normal                |
| Negative | 5 µL   | 500              | 0.1                | 70%                      | 168               | Normal                |
| Negative | 5 µL   | 1000             | 0.05               | 70%                      | 134               | Short                 |
| Negative | 5 µL   | 1000             | 0.1                | 70%                      | 132               | Short                 |
| Negative | 5 µL   | 50               | 0.05               | 80%                      | 95                | Very long             |
| Negative | 5 µL   | 50               | 0.1                | 80%                      | 94                | Very long             |
| Negative | 5 µL   | 250              | 0.05               | 80%                      | 91                | Long                  |
| Negative | 5 µL   | 250              | 0.1                | 80%                      | 91                | Long                  |
| Negative | 5 µL   | 500              | 0.05               | 80%                      | 87                | Normal                |
| Negative | 5 µL   | 500              | 0.1                | 80%                      | 87                | Normal                |
| Negative | 5 µL   | 1000             | 0.05               | 80%                      | 76                | Short                 |
| Negative | 5 µL   | 1000             | 0.1                | 80%                      | 75                | Short                 |
|          |        |                  |                    |                          |                   |                       |

these software processing parameters be a starting point from which adjustments can be made to generate the best data for a given data set. For example, for data processed from a large cohort study. In that case, increasing the "minimum threshold" to 500-1000 cps may be reasonable to decrease the time needed for analysis. As expected, the data also indicate that a higher sample load (i.e., higher analyte concentration) generates higher-quality data.

The confidence level in the processed data can be adjusted in the "Peak spot navigator." Clicking on the "Ref. matched" display option will only show compounds with a matching MS/MS reference spectrum in the compound library (**Figure 8**).

Although MS-DIAL's MS/MS fragment library algorithm matches acquired data with a high degree of confidence, it is recommended to manually validate the metabolite

annotations from the right bottom panel (Identification) and change the annotation, if necessary, as shown in **Figure 9**.

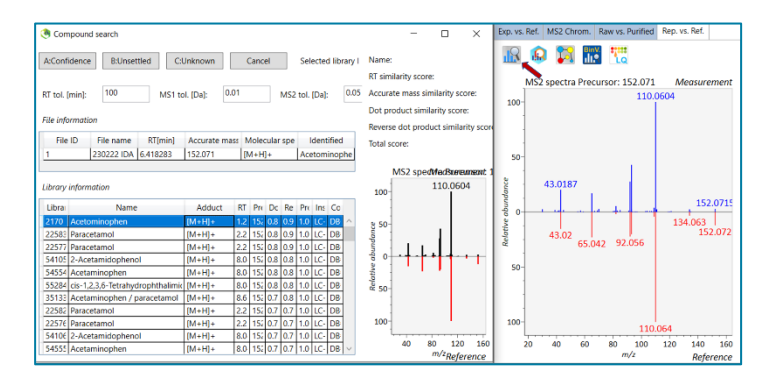

**Figure 9. Identification panel**. Annotated metabolites can be reviewed from this panel. If the annotation is not correct, it can be easily changed using the MS/MS look-up button (red arrow)

# Conclusions

- The speed and sensitivity of the ZenoTOF 7600 system enable the generation of reproducible and high-quality data for untargeted metabolomic analysis
- In MS-DIAL 4.92 software, the "Minimum threshold" value of 250 cps and the "Identification cut off" value of 70% are good initial settings for untargeted metabolomics data acquired on the ZenoTOF 7600 system
- For extensive cohort studies, or in situations where it is necessary to minimize the overall analysis time, the "Minimum threshold" parameter setting value can be increased up to 1000 cps
- The number of analytes identified in a sample is proportional to the concentration of the sample; higher sample volume and concentration are recommended

## References

- 1. Baker, PRS and Proos R. Untargeted data-dependent acquisition (DDA) metabolomics analysis using the ZenoTOF 7600 system. SCIEX technical note, RUO MKT-02-15367-A
- Sayers R, Proos R, and PRS Baker. Analysis of untargeted 2. metabolomics data from an untargeted Zeno data-dependent acquisition (DDA) workflow using SCIEX OS software. SCIEX technical note, RUO-MKT-02-15619-A
- 3. Tsugawa H, Cajka T, Kind T, Ma Y, Higgins B, Ikeda K, Kanazawa M, VanderGheynst J, Fiehn O, Arita M. Nat Methods. 2015; 12(6):523-6. Doi: 10.1038/nmeth.3393

The SCIEX clinical diagnostic portfolio is For In Vitro Diagnostic Use. Rx Only. Product(s) not available in all countries. For information on availability, please contact your local sales representative or refer to https://sciex.com/diagnostics. All other products are For Research Use Only. Not for use in Diagnostic Procedures.

Trademarks and/or registered trademarks mentioned herein, including associated logos, are the property of AB Sciex Pte. Ltd. or their respective owners in the United States and/or certain other countries (see www.sciex.com/trademarks).

© 2023 DH Tech. Dev. Pte. Ltd. MKT-30320-A

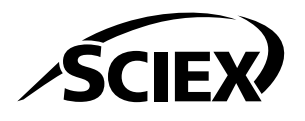

Headquarters 500 Old Connecticut Path | Framingham, MA 01701 For our office locations please all the division USA Phone 508-383-7700 sciex.com

International Sales headquarters or refer to our website at sciex.com/offices

4. Alseekh, S et al. Mass spectrometry-based metabolomics: a guide for annotation, quantification and best reporting practices. Nat Methods. 2021; 18(7):747-756. Doi 10.1038/s41592-021-01197-1